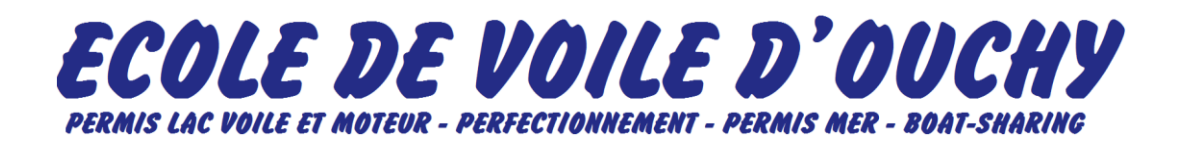

## **COMMENT RÉSERVER UN COURS ?**

FOR ENGLISH SEE BELOW

|    | COURS DE VOILE                                                                                         |    | COURS MOTEUR                                                                                                    |
|----|----------------------------------------------------------------------------------------------------|----|----------------------------------------------------------------------------------------------------|
| 1. | ALLEZ SUR NOTRE SITE INTERNET                                                                          | 1. | ALLEZ SUR NOTRE SITE INTERNET                                                                                                    |
|    | https://www.ecole-de-voile.ch/                                                                         |    | https://www.ecole-de-voile.ch/                                                                                                    |
| 2. | ALLEZ SUR LA PAGE COURS DE VOILE                                                                       | 2. | ALLEZ SUR LA PAGE COURS MOTEUR                                                                                                    |
|    | DANS LE MENU                                                                                           |    | DANS LE MENU                                                                                                    |
| 3. | CLIQUEZ SUR LE BOUTON VIOLET                                                                           | 3. | CLIQUEZ SUR LE BOUTON VIOLET                                                                                                    |
|    | CLIQUEZ-ICI POUR PRENDRE UN COURS                                                                      |    | CLIQUEZ-ICI POUR PRENDRE UN COURS                                                                                                    |
| 4. | CLIQUEZ SUR LE BOUTON RÉSERVER DANS                                                                    | 4. | CLIQUEZ SUR LE BOUTON RÉSERVER DANS                                                                                                    |
|    | L'ONGLEZ COURS VOILE                                                                                   |    | L'ONGLEZ COURS BATEAU MOTEUR                                                                                                    |
|    | 2h i<br>Cours VOILE<br>3 personnes<br>• réserver                                                       |    | ih30   i     Cours Bateau   Cours Bateau     MOTEUR   I     Image: state state |
| 5. | CHOISISSEZ LA DATE ET L'HEURE DE                                                                       | 5. | CHOISISSEZ LA DATE ET L'HEURE DE                                                                                                    |
|    | VOTRE CHOIX PUIS CLIQUEZ SUR                                                                           |    | VOTRE CHOIX PUIS CLIQUEZ SUR                                                                                                    |
|    | RÉSERVER                                                                                               |    | RÉSERVER                                                                                                    |
|    | ✓ juin 2020 > ✓ Cours VOILE<br>2h                                                                      |    | mai 2020 y                                                                                                    |
|    | LUN MAR MER JEU VEN SAM DIM                                                                            |    | LUN MAR MER JEU VEN SAM DIM Choisissez votre horaire                                                                                                    |
|    | 1 2 3 4 5 6 7 SAMEDI 6 JUIN                                                                            |    | 1 2 3 VENUREDIES MAI                                                                                                    |
|    | 8 9 10 11 12 13 14                                                                                     |    | 4     5     6     7     8     9     10       11     12     13     14     15     16     17                                                                                                    |
|    | 15 16 17 18 19 20 21                                                                                   |    | 18     19     20     21     22     23     24     12hoo - 13h3o     1 place restante                                                                                                    |
|    | 22     23     24     25     26     27     28       29     30     #6kaa     48kaa     3 alaraa metatata |    | 25 26 27 28 29 30 31 APRÈS-MIDI                                                                                                    |
|    | 10100 - 10100 - 2 heres learentes                                                                      |    | 16hoo - 17h3o 1 place restante                                                                                                    |
|    | → réserver                                                                                             |    | → réserver                                                                                                    |
| 6. | ENTREZ VOTRE ADRESSE EMAIL ET                                                                          | 7. | ENTREZ VOTRE ADRESSE EMAIL ET                                                                                                    |
|    | AUTRES INFORMATIONS PUIS CLIQUEZ                                                                       |    | AUTRES INFORMATIONS PUIS CLIQUEZ                                                                                                    |
|    | SUR <mark>VALIDER</mark>                                                                               |    | SUR <mark>VALIDER</mark>                                                                                                    |
|    | Votre email* Valider                                                                                   |    | Votre email* Valider                                                                                                    |
| 8. | VOUS ALLEZ RECEVOIR UN EMAIL DE                                                                        | 9. | VOUS ALLEZ RECEVOIR UN EMAIL DE                                                                                                    |
|    | CONFIRMATION QUI POURRA VOUS                                                                           |    | CONFIRMATION QUI POURRA VOUS                                                                                                    |
|    | SERVIR POUR ANNULER AU PLUS TARD                                                                       |    | SERVIR POUR ANNULER AU PLUS TARD                                                                                                    |
|    | 48H AVANT LE DÉBUT DU COURS !                                                                          |    | 48H AVANT LE DÉBUT DU COURS !                                                                                                    |

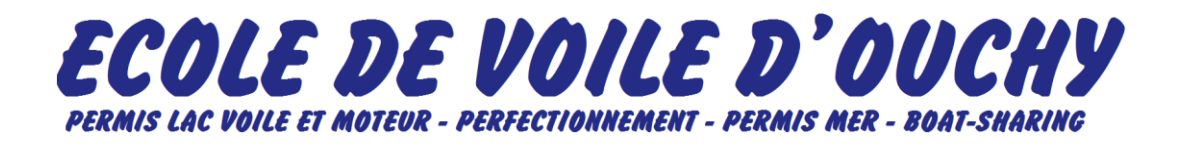

## **HOW TO RESERVE A LESSON?**

|    | SAILING LESSONS                                                                 |    | MOTOR BOAT LESSONS                                                                                                    |
|----|---------------------------------------------------------------------------------|----|----------------------------------------------------------------------------------------------------|
| 1. | GO ON OUR WEBSITE (seek English flag)                                           | 1. | GO ON OUR WEBSITE (seek English flag)                                                                                                  |
|    | https://www.ecole-de-voile.ch/en/                                               |    | https://www.ecole-de-voile.ch/en/                                                                                                    |
| 2. | GO ON OUR WEBPAGE SAILING COURSE                                                | 2. | GO ON OUR WEBPAGE MOTOR COURSE                                                                                                    |
| 3. | CLICK ON THE PINK BUTTON CLICK-HERE                                             | 3. | CLICK ON THE PINK BUTTON CLICK-HERE                                                                                                    |
|    | TO RESERVE A LESSON (seek for English                                           |    | TO RESERVE A LESSON (seek for English                                                                                                  |
|    | language at the bottom)                                                         |    | language at the bottom)                                                                                                    |
| 4. | CLICK ON THE BUTTON BOOK UNDER                                                  | 4. | CLICK ON THE BUTTON BOOK UNDER                                                                                                    |
|    | SAILING COURSE                                                                  |    | MOTOR BOAT COURSE                                                                                                    |
|    | ah i<br>Sailing course<br>3 persons<br>↓ book                                   |    | ih₃o i<br>Motor Boat Course<br><i>iperson</i><br><i>iperson</i><br><i>iperson</i>                                                      |
| 5. | CHOOSE THE DATE AND THE TIME THEN                                               | 5. | CHOOSE THE DATE AND THE TIME THEN                                                                                                    |
|    | CLICK ON BOOK                                                                   |    | CLICK ON BOOK                                                                                                    |
|    | March 2020 > Sailing course<br>2h                                               |    | March 2020 Motor Boat Course   1h30                                                                                                    |
|    | MON TUE WED THU FRI SAT SUN V Choose your time<br>FRIDAY 6 MARCH                |    | MON TUE WED THU FRI SAT SUN Choose your time<br>MONDAY 2 MARCH                                                                         |
|    | 2 3 4 5 6 7 8 Cours VOILE/Alex                                                  |    | 2 3 4 5 6 7 8 AFTERNOON                                                                                                    |
|    | 9 10 11 12 <b>13</b> 14 <b>15 16</b> 30 - <b>18</b> 30 <b>1</b> place remaining |    | 9     10     11     12     13     14     15     15:00 - 16:30     1 place remaining       16     17     18     19     20     21     22 |
|    | 23 <b>24</b> 25 <b>26 27</b> 28 <b>29</b>                                       |    | <b>23 24 25 26 27</b> 28 29                                                                                                    |
|    | 30 31                                                                           |    | 30 31                                                                                                    |
|    | → book                                                                          |    | → book                                                                                                    |
| 6. | ENTER YOUR EMAIL AND OTHER                                                      | 6. | ENTER YOUR EMAIL AND OTHER                                                                                                    |
|    | INFORMATION THEN CLICK ON VALIDATE                                              |    | INFORMATION THEN CLICK ON VALIDATE                                                                                                    |
|    | Your email* Validate                                                            |    | Your email* Validate                                                                                                    |
| 7. | YOU WILL RECEIVE A CONFIRMATION BY                                              | 7. | YOU WILL RECEIVE A CONFIRMATION BY                                                                                                    |
|    | EMAIL THAT YOU CAN USE IF YOU WANT                                              |    | EMAIL THAT YOU CAN USE IF YOU WANT                                                                                                    |
|    | TO CANCEL YOUR LESSON MAXIMUM 48                                                |    | TO CANCEL YOUR LESSON MAXIMUM 48                                                                                                    |
|    | HOURS BEFORE YOUR LESSON!                                                       |    | HOURS BEFORE YOUR LESSON!                                                                                                    |